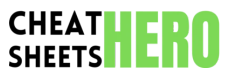

# **Chrome DevTools Cheatsheet**

A comprehensive guide to Chrome DevTools, covering essential features for debugging, profiling, and optimizing web applications.

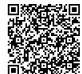

#### **Elements Panel**

### Inspecting Elements

| Inspect<br>Element       | Right-click on a webpage element and select 'Inspect' to open<br>DevTools with that element selected.                                     |
|--------------------------|----------------------------------------------------------------------------------------------------|
| Selecting<br>Elements    | Use the 'Select an element in the page to inspect it' tool<br>(Ctrl+Shift+C) to click on any element and view its HTML and CSS.           |
| Editing HTML             | Double-click on an element in the 'Elements' panel to edit its HTML directly. Changes are reflected immediately.                          |
| Editing<br>Attributes    | Modify element attributes by double-clicking on them in the 'Elements' panel. For example, change src of an img tag.                      |
| Forcing<br>Element State | Right-click on an element and select 'Force State' (e.g., :active),<br>:hover, :focus, :visited) to see how it looks in different states. |
| Copying<br>Elements      | Right-click on an element and choose 'Copy' to copy the element as HTML, JS path, CSS selector, etc.                                      |
| Deleting<br>Elements     | Select an element and press 'Delete' or right-click and select 'Delete element' to remove it from the page.                               |

### Styles Pane

| Inspecting<br>Styles | The 'Styles' pane shows CSS rules applied to the selected element, in order of specificity.                 |
|----------------------|----------------------------------------------------------------------------------------------------|
| Adding New<br>Styles | Click the '.cls' button to add a new class to the element, or click the '+' button to add a new style rule. |
| Editing Styles       | Click on a style property or value to edit it directly. Changes are reflected immediately.                  |
| Computed<br>Styles   | The 'Computed' tab shows the final computed values of all CSS properties for the selected element.          |
| Filtering Styles     | Use the filter box to search for specific CSS properties or values.                                         |
| Box Model            | The box model diagram visually represents the element's padding, border, and margin.                        |
| CSS Overview         | Provides an overview of the CSS used on the page, including colors, fonts, and unused CSS rules.            |

## Console Panel

## Logging Messages

| <pre>console.log(message)</pre>                | Logs a generic message to the console.                                           |
|------------------------------------------------|----------------------------------------------------------------------------------|
| <pre>console.info(message)</pre>               | Logs an informational message to the console.                                    |
| <pre>console.warn(message)</pre>               | Logs a warning message to the console.                                           |
| <pre>console.error(message)</pre>              | Logs an error message to the console.                                            |
| <pre>console.debug(message)</pre>              | Logs a debug message to the console. Often hidden unless debug level is enabled. |
| <pre>console.table(data)</pre>                 | Displays tabular data as a table.                                                |
| <pre>console.assert(conditio n, message)</pre> | Logs an error message if the assertion is false.                                 |

### **Evaluating Expressions**

| Evaluating JS<br>Expressions | Type JavaScript code directly into the console and press Enter to execute it.                                            |
|------------------------------|----------------------------------------------------------------------------------------------------|
| Accessing<br>Variables       | Access variables defined in your JavaScript code directly from the console.                                              |
| \$_                          | Represents the result of the last expression evaluated in the console.                                                   |
| \$0 - \$4                    | Represent the last 5 elements selected in the Elements panel, with <b>\$0</b> being the most recently selected.          |
| \$(selector)                 | Equivalent to <b>document.querySelector(selector)</b> . Returns the first element that matches the CSS selector.         |
| <pre>\$\$(selector)</pre>    | Equivalent to <b>document.querySelectorAll(selector)</b> . Returns an array of all elements that match the CSS selector. |
| <pre>inspect(object)</pre>   | Opens the specified object in the Elements panel for inspection.                                                         |

# **Sources Panel**

### Debugging JavaScript

| Setting<br>Breakpoints     | Click in the gutter (line number area) of the code editor to set a breakpoint. Execution will pause when the line is reached.                                                   |
|----------------------------|----------------------------------------------------------------------------------------------------|
| Conditional<br>Breakpoints | Right-click in the gutter and select 'Add conditional breakpoint' to set a breakpoint that only triggers when a condition is true.                                              |
| Stepping<br>Through Code   | Use the stepping controls (Step over, Step into, Step out, Step) to navigate through your code execution.                                                                       |
| Scope Pane                 | The 'Scope' pane shows the values of variables in the current scope (local, closure, global).                                                                                   |
| Watch<br>Expressions       | Add expressions to the 'Watch' pane to monitor their values as you step through the code.                                                                                       |
| Call Stack                 | The 'Call Stack' pane shows the history of function calls that led to the current execution point.                                                                              |
| Break on                   | Right-click an element in the Elements panel, and select 'Break on' to pause execution when the element's attributes are modified, the node is removed, or the subtree changes. |

### Code Navigation

| Open File            | Use Ctrl+P (Cmd+P on macOS) to open any file in your project.                                                                      |
|----------------------|----------------------------------------------------------------------------------------------------|
| Go to<br>Line/Column | Use Ctrl+G (Cmd+G on macOS) to go to a specific line and column number in the current file.                                        |
| Search in Files      | Use Ctrl+Shift+F (Cmd+Shift+F on macOS) to search for text across all files in your project.                                       |
| Pretty Print         | Click the {} button to format minified or compressed code for better readability.                                                  |
| Ignoring Code        | Right-click on a script in the Sources panel and select "Add script to ignore list" to prevent the debugger from stepping into it. |

### Analyzing Network Requests

#### Advanced Features

| Recording<br>Network Activity       | The Network panel records all HTTP requests made by the browser.<br>Ensure the record button is enabled (red).                                                              |
|-------------------------------------|----------------------------------------------------------------------------------------------------|
| Filtering Requests                  | Use the filter bar to filter requests by type (e.g., XHR, CSS, Images, Media, Fonts, WS, Other) or by URL/domain.                                                           |
| Sorting Requests                    | Click on column headers (e.g., Name, Status, Type, Size, Time) to sort requests.                                                                                            |
| Request Details                     | Click on a request to view detailed information, including Headers,<br>Payload, Preview, Response, Timing, Cookies, and Initiator.                                          |
| Timing Tab                          | The 'Timing' tab provides a detailed breakdown of the time spent on each phase of the request lifecycle.                                                                    |
| Waterfall View                      | The waterfall chart provides a visual representation of the timing of all network requests.                                                                                 |
| Simulating<br>Network<br>Conditions | Use the 'Throttling' dropdown to simulate different network speeds<br>(e.g., Slow 3G, Fast 3G, Offline) to test your application's<br>performance under various conditions. |

| Preserve Log               | Enable 'Preserve log' to keep network requests across page reloads.                                                               |
|----------------------------|----------------------------------------------------------------------------------------------------|
| Disable Cache              | Enable 'Disable cache' to force the browser to fetch resources from the server every time, useful for testing cache invalidation. |
| Import/Export<br>HAR Files | Import and export HAR (HTTP Archive) files to share network activity recordings with others or analyze them later.                |
| Override Requests          | Right-click a request and select 'Override content' to locally modify the response.                                               |
| Block Requests             | Right-click a request and select 'Block request URL' to simulate unavailable resources.                                           |